# Impressão direta de Ticket

Criando o modo "Kiosk" para impressão no Chrome

### Definir impressora padrão:

Abra o Google Chrome e escolha a impressora que deseja utilizar como padrão.

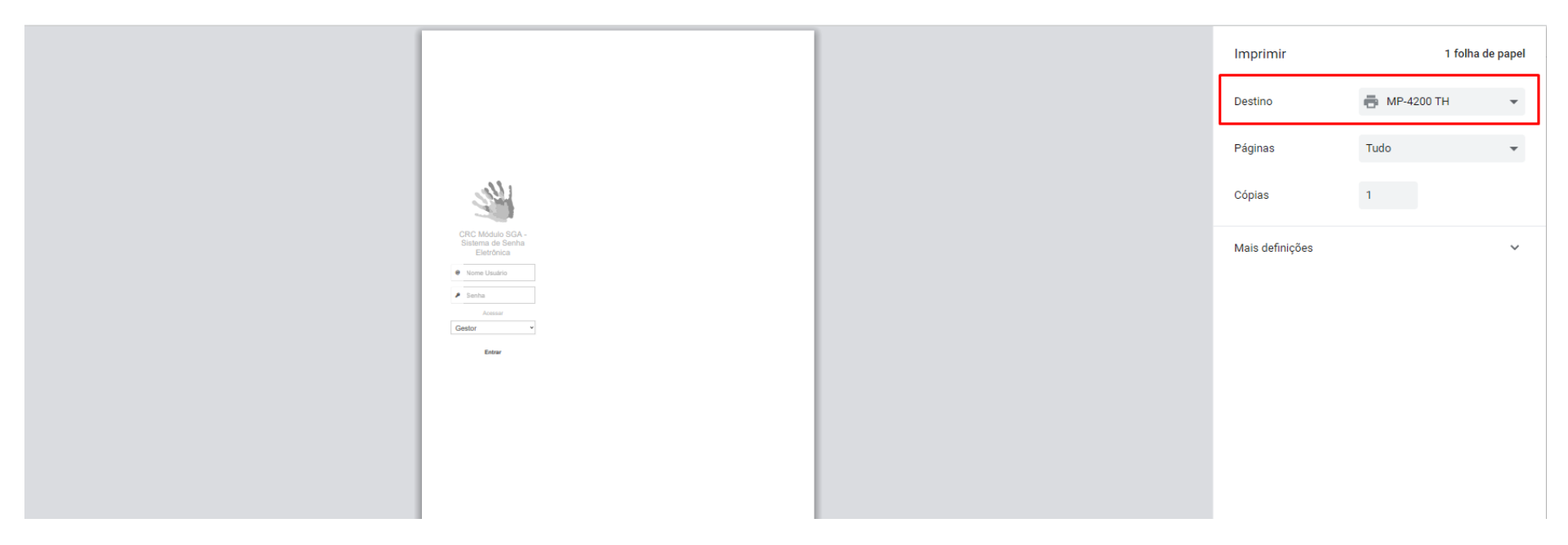

# Criar o atalho em modo Kiosk

Acesse o endereço do sistema no navegador,

Clique no menu → Mais ferramentas → Criar atalho. Marque a opção "Abrir como janela"

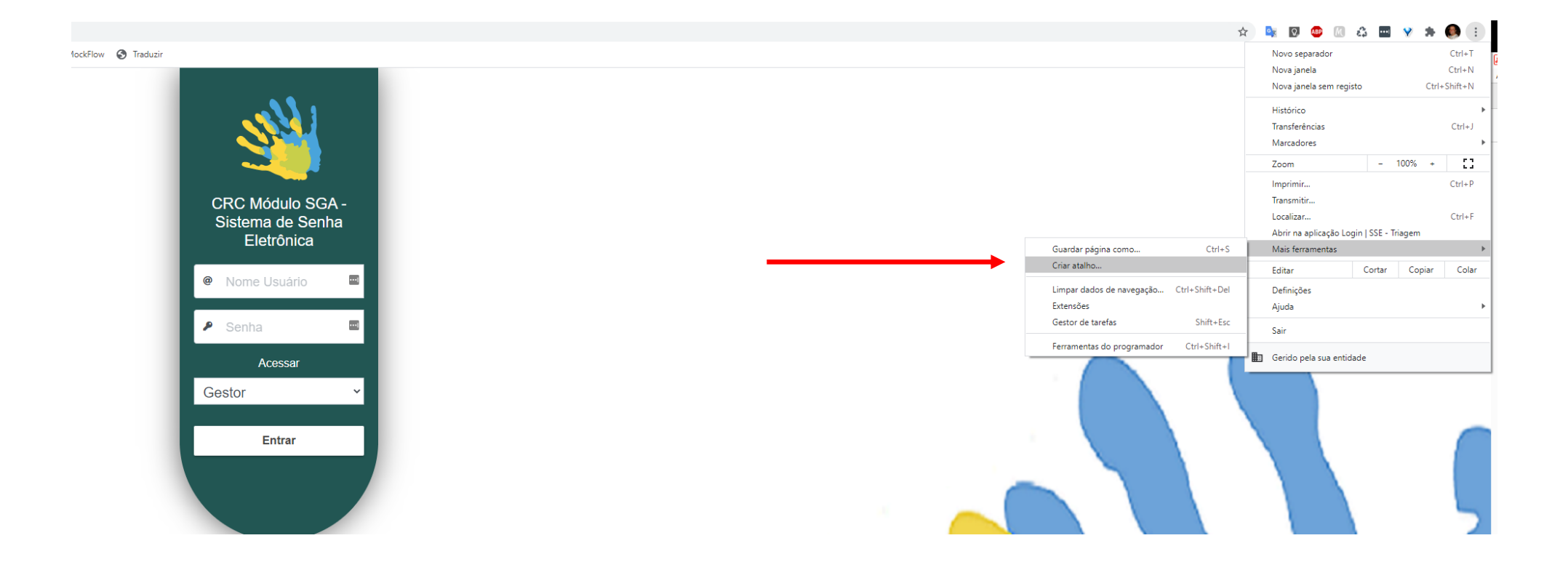

Ao fazer isso será criado na sua área de trabalho um atalho da página do navegador.

### Edite o atalho criado pelo navegador

Acesse sua área de trabalho, clique com o botão direito do mouse sobre o atalho criado e escolha a opção "Propriedades".

Clique na aba "Atalho", altere o campo destino, adicionando o texto a seguir depois das aspas duplas ("). OBS: Não copiar trecho em vermelho. Depois clique no botão "OK".

...chrome.exe" --kiosk-printing --kiosk "http://painel.registrocivil.org.br/sga/public" --profile-directory=Default

| 💤 Propriedade                   | es de Login _ SSE - Triagem                          | ×   |
|---------------------------------|------------------------------------------------------|-----|
| Geral Atalho                    | Compatibilidade Segurança Detalhes Versões Anteriore | s   |
|                                 | ogin _ SSE - Triagem                                 |     |
| Tipo de destino                 | p: Aplicativo                                        |     |
| Local de<br>destino:            | Application                                          |     |
| <u>D</u> estino:                | 'C:\Program Files (x86)\Google\Chrome\Applicati      |     |
|                                 |                                                      |     |
| Iniciar em:                     | "C:\Program Files (x86)\Google\Chrome\Applicati      |     |
| <u>T</u> ecla de<br>atalho:     | Nenhum                                               |     |
| Executar:                       | Janela normal $\checkmark$                           |     |
| Come <u>n</u> tário:            |                                                      |     |
| Abrir <u>L</u> ocal do <i>i</i> | Arquivo Alterar ( <u>c</u> one A <u>v</u> ançados    |     |
|                                 |                                                      |     |
|                                 |                                                      |     |
|                                 |                                                      |     |
|                                 |                                                      |     |
|                                 | OK Cancelar Apli                                     | car |

# Configurando o Firefox para impressão direta

- 1) Coloque a impressora de ticket como padrão no seu computador.
- 2) Abra o Firefox e digite ' **about: config** ' na barra de endereço e pressione Enter.
- 3) Clique para confirmar que irá aparecer dizendo que você terá cuidado.

- 4) Ao entrar na página de configurações do Firefox, procure pela opção 'print.always\_print\_silent '.
- 5) Esta opção virá configurada como "false". Clique sobre a opção alterar (última opção ao lado direito da linha).

| plugins.testmode                 | false | ÷            |
|----------------------------------|-------|--------------|
| pointer-lock-api.warning.timeout | 3000  | 1            |
| preferences.allow.omt-write      | true  | ≠            |
| printalways_print_silent         | false | +            |
| print.font-variations-as-paths   | τue   | <del>\</del> |
| print.print_edge_bottom          | 0     | 1            |
| print.print_edge_left            | 0     | 1            |

6) Após essa alteração o serviço irá ser alterado para "true". Dai basta fechar o Firefox e abrir novamente.

| pointer-lock-api.warning.timeout | 3000 | <i>s</i>      |
|----------------------------------|------|---------------|
| preferences.allow.omt-write      | buc  | <del>~`</del> |
| print.always_print_silent        | true | 2 ⇒           |
| print.font-variations-as-paths   | true | ₹ Alternar    |
| print.print_edge_bottom          | 0    |               |

#### 7) Entre no sistema do painel (http://painel.registrocivil.org.br/sga/public/login) acesse o módulo "Triagem"

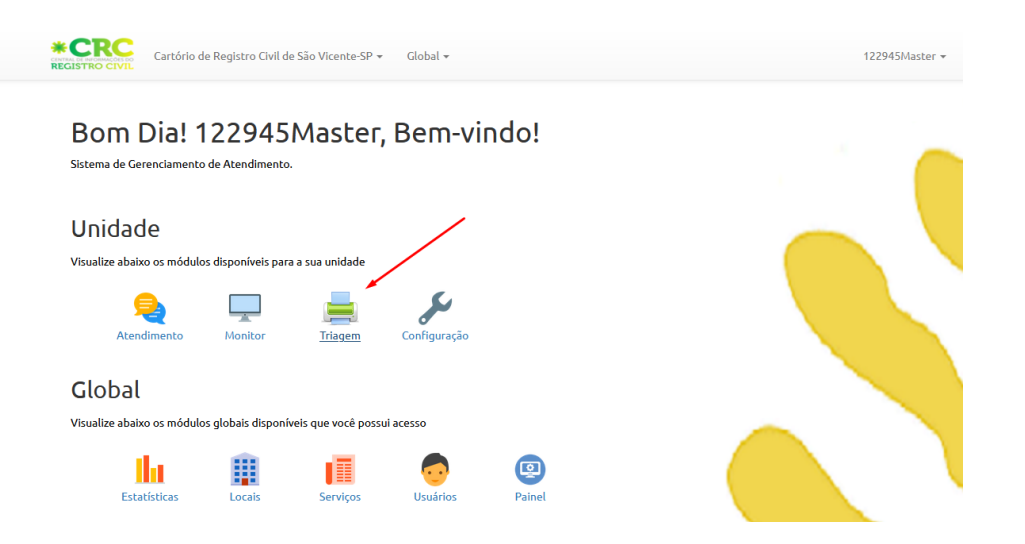

8) Clique no botão opções do Firefox, fica no canto superior direito e depois na opção "imprimir". Veja a imagem abaixo:

|                                                                               | ··· 6                                                                          | ז <u>וו</u> ו                                                                                                    |                             |
|-------------------------------------------------------------------------------|--------------------------------------------------------------------------------|----------------------------------------------------------------------------------------------------|-----------------------------|
| *CRC Cartório de Registro Civil de São Vicente-SP • Global •                  | 122945Master <del>→</del>                                                      | Entrar no Firefox                                                                                                    | >                           |
| REGISTRO CIVIL                                                                |                                                                                | u Painel de proteções                                                                                                    |                             |
| Friagem<br>Gerencie a distribuíção das senhas da unidade atual                |                                                                                | <ul> <li>Nova janela</li> <li>Nova janela privativa</li> <li>Restaurar sessão anterior</li> </ul>                            | Ctrl+N<br>Ctrl+Shift+P<br>r |
|                                                                               |                                                                                | Zoom - 100                                                                                                    | » + ⊾ <sup>≉</sup>          |
| Nome     Documento                                                            | Ē Fl001                                                                        | Editar 😽                                                                                                    | 6 Ê                         |
| Observação<br>C                                                               |                                                                                | <ul> <li>III Biblioteca</li> <li>✓ Contas e senhas</li> <li>▲ Extensões</li> <li>✓ Opções</li> <li>✓ Personalizar</li> </ul> | ><br>Ctrl+Shift+A           |
| UN - Universal                                                                | SV - Segundas vias                                                             | Abrir arquivo                                                                                                    | Ctrl+O                      |
| <u>8</u> <u>5/6</u>                                                           |                                                                                | lmprimir                                                                                                    | Cui+5                       |
| Normal Gestante Idoso Outros Portador de Deficiência                          | Normal Gestante Idoso Outros Portador de Deficiência                           | Q Procurar nesta página<br>Mais                                                                                              | Ctrl+F<br>>                 |
| EM - Empresarial                                                              | FI-Firmas                                                                      | Desenvolvimento web                                                                                                    | >                           |
|                                                                               |                                                                                | <ul> <li>Novidades</li> <li>Ajuda</li> </ul>                                                                                 | >                           |
| Normal Gestante Idoso Outros Portador de Deficiência                          | Normal Gestante Idoso Outros Portador de Deficiência                           | ن<br>Sair                                                                                                    | Ctrl+Shift+Q                |
| MA - Mandado<br>2 C/2<br>Normal Gestante Idoso Outros Portador de Deficiência | PG-Pagamentos<br>2 C/D<br>Normal Gestante Idoso Outros Portador de Deficiência | 5                                                                                                    | 5                           |
| Q Consultar senha                                                             | ✿ Configuração                                                                 |                                                                                                    |                             |

9) Clique na opção "Configurar Página"

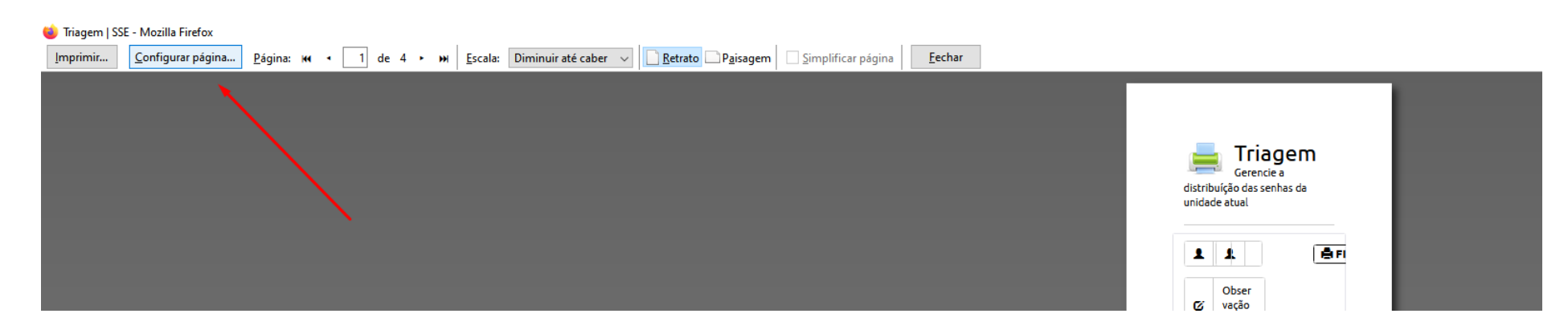

10) Ao clicar na opção "Configurar Página" o sistema irá abrir uma nova janela de configuração de página. Nesta janela, clique na aba "Margens" e em "Cabeçalho e rodapé" deixe todas as opções configuradas como "- - em branco - -" e clique no botão "OK".

| Configurar página X                                                                                                    |   |
|----------------------------------------------------------------------------------------------------|---|
| Geral Margens                                                                                                    |   |
| Margens (em polegadas)                                                                                                    |   |
| Esquerda: Direita:                                                                                                    |   |
| Inferior: 0.5                                                                                                    | _ |
| Cabeçalho e rodapéem branco em branco em branc |   |
| em branco vem branco v                                                                                                    |   |
| OK Cancelar                                                                                                    | • |

11) Após isso, pode fechar a janela de impressão, clicando no botão "Fechar"

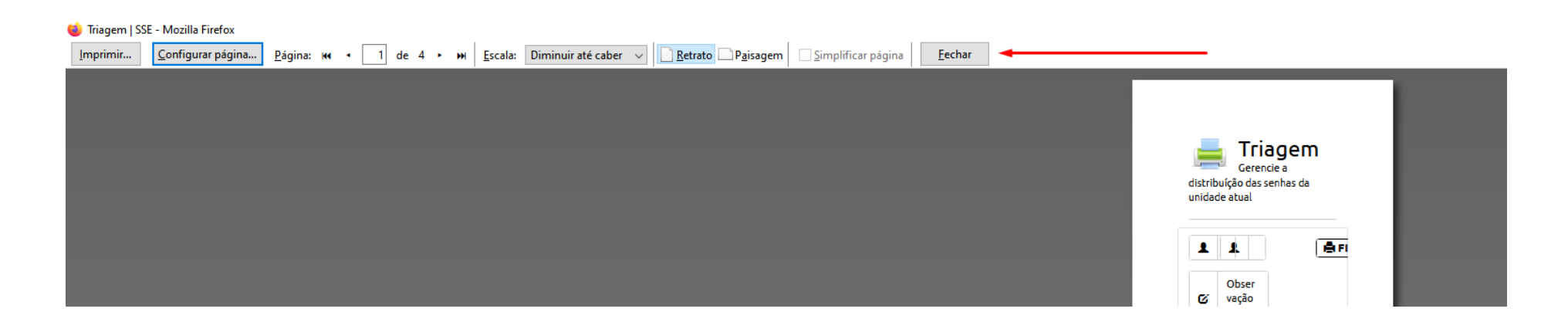

Sua configuração já esta pronta. Agora a impressão do ticket da triagem irá diretamente para a impressora padrão do seu computador.